#### ×

# Gestão de Leitura da Cagepa

O processo de Gestão de Leitura consiste em registrar as leituras dos hidrômetros por rota, gerar dados para o faturamento e consequentemente emitir as contas dos clientes de forma imediata.

#### **Modelagem do Processo**

Visando a facilitar o entendimento do Processo de Gestão de Leitura, a imagem abaixo apresenta o mapa do processo:

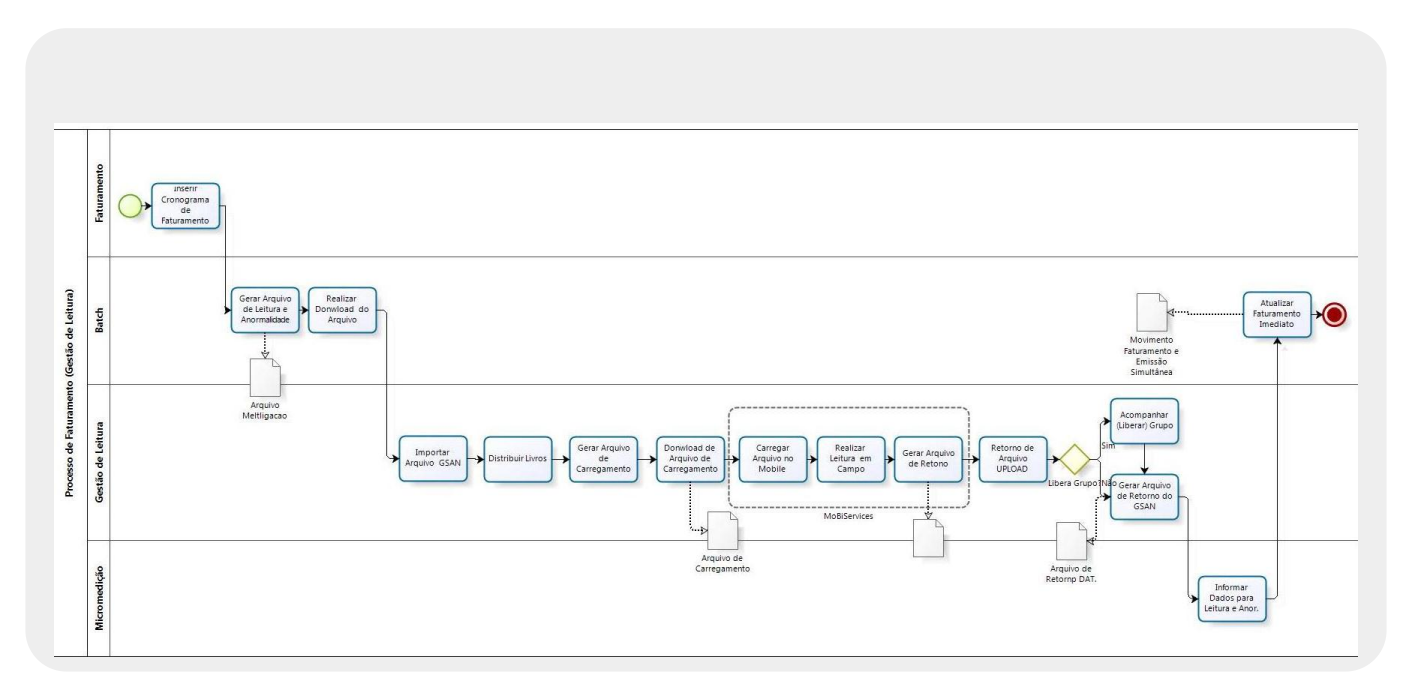

#### **Alterar Regional**

O processo de Gestão de Leitura é realizado por regional, por isso antes mesmo de se iniciar qualquer operação para iniciar o processo de leitura é preciso indicar a Regional do usuário logado.

# ♦ A funcionalidade pode ser acessada no caminho: GSAN > Mobile > Gestão de Leitura > Alterar Regional Usuário

| /08/2017 tremamentos tremamentos invesprocessos naturamento gest | ac-ue-retur a.cagepa https://www.gsan.com.u/uoku.prp.ru – u emainentos.u emainentos.nve.processos.iaturam | ento.gestao-de-ieitura.ca |
|------------------------------------------------------------------|----------------------------------------------------------------------------------------------------|---------------------------|
| Culture                                                          |                                                                                                    |                           |
| Modulo Gestao de Le                                              | itura                                                                                                    |                           |
|                                                                  |                                                                                                    |                           |
| Alterar Regional                                                 |                                                                                                    |                           |
|                                                                  |                                                                                                    |                           |
|                                                                  |                                                                                                    |                           |
| Regional: Litoral                                                | •                                                                                                    |                           |
|                                                                  |                                                                                                    |                           |
|                                                                  |                                                                                                    |                           |
|                                                                  |                                                                                                    |                           |
|                                                                  |                                                                                                    |                           |
|                                                                  |                                                                                                    |                           |
|                                                                  |                                                                                                    |                           |
|                                                                  |                                                                                                    |                           |
|                                                                  |                                                                                                    |                           |
|                                                                  |                                                                                                    |                           |
|                                                                  |                                                                                                    |                           |
|                                                                  |                                                                                                    |                           |
|                                                                  |                                                                                                    |                           |
|                                                                  |                                                                                                    |                           |
|                                                                  |                                                                                                    |                           |
|                                                                  |                                                                                                    |                           |
|                                                                  |                                                                                                    |                           |
|                                                                  |                                                                                                    |                           |
|                                                                  |                                                                                                    |                           |
|                                                                  |                                                                                                    |                           |
|                                                                  | Aplicação: 2.12r89.00 - 17/03/2016 - 10:00:00                                                             |                           |

✓ Ao mudar a opção do campo 'Regional', o sistema passa a operar na regional indicada.

### Importação do Arquivo

Last

O arquivo Metligação (zipado), gerado por meio da funcionalidade Gerar Dados de Leitura e Anormalidade (Menu: Batch - Iniciar Processo), é importado nestas telas, com o intuito de serem distribuídos nos dispositivos móveis.

A funcionalidade pode ser acessada no caminho: GSAN > Mobile > Gestão de Leitura > Importação do Arquivo GSAN

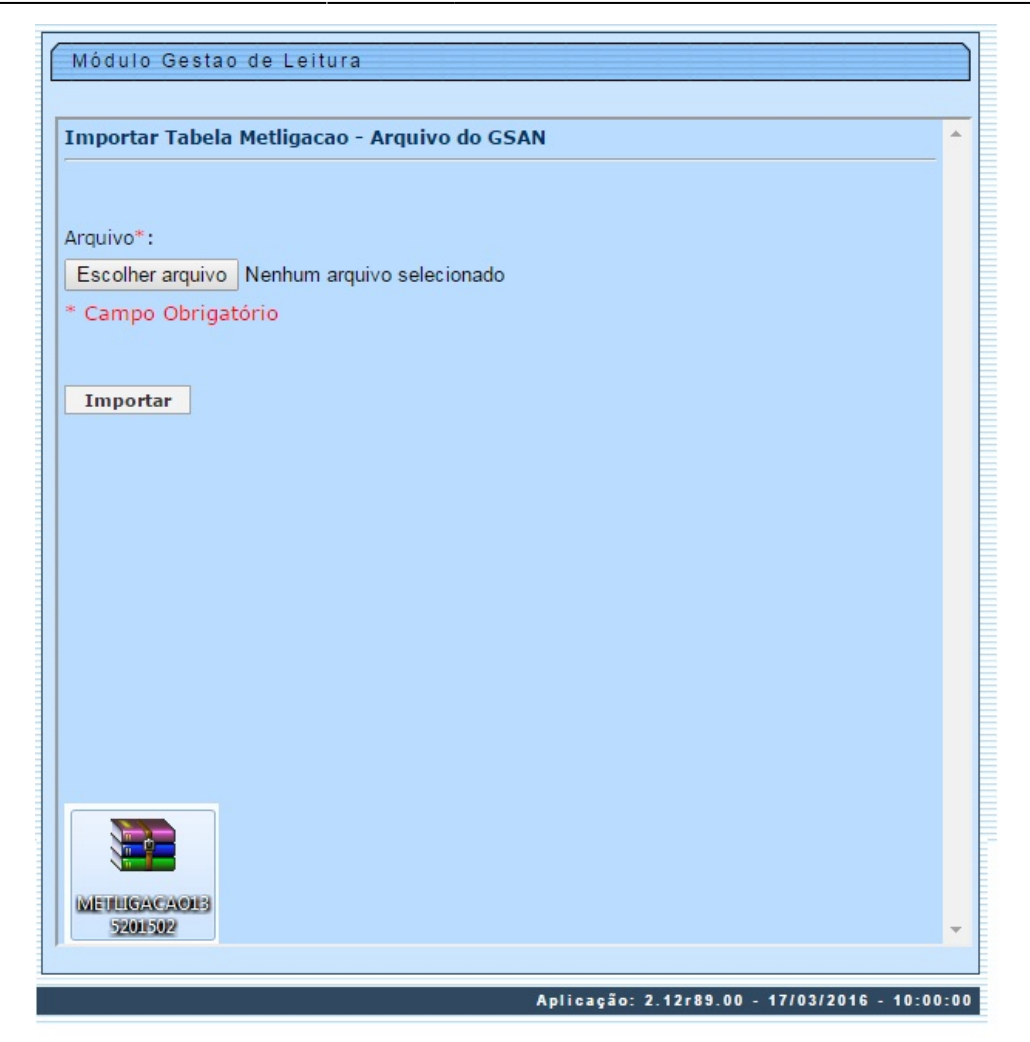

### **Distribuir Livro**

A funcionalidade de distribuir livros consiste em indicar para cada rota um agente comercial. Sendo esta função dividida em dois passos:

#### **Primeiro Passo:**

O usuário utiliza a função do 1º passo, para indicar o mês do faturamento e o grupo a ser faturado.

 ♦ A funcionalidade pode ser acessada no caminho: GSAN > Mobile > Gestão de Leitura > Programação > Programação - Distribuir Livro

| - |
|---|
| ] |
|   |
|   |
|   |
|   |
|   |
|   |
|   |
|   |
|   |
|   |
|   |
|   |
|   |

#### Segundo Passo:

Last

Após informar os dados, na tela do primeiro passo é apresentada a tela 2º passo, no qual o usuário seleciona a data da tarefa e os agentes de acordo com a quantidade de rotas do grupo. É importante informar que para cada livro (rota) deverá ter um agente para realizar a leitura dos hidrômetros.

#### ♦ A funcionalidade pode ser acessada no caminho: GSAN > Mobile > Gestão de Leitura > Programação > Programação - Distribuir Livro

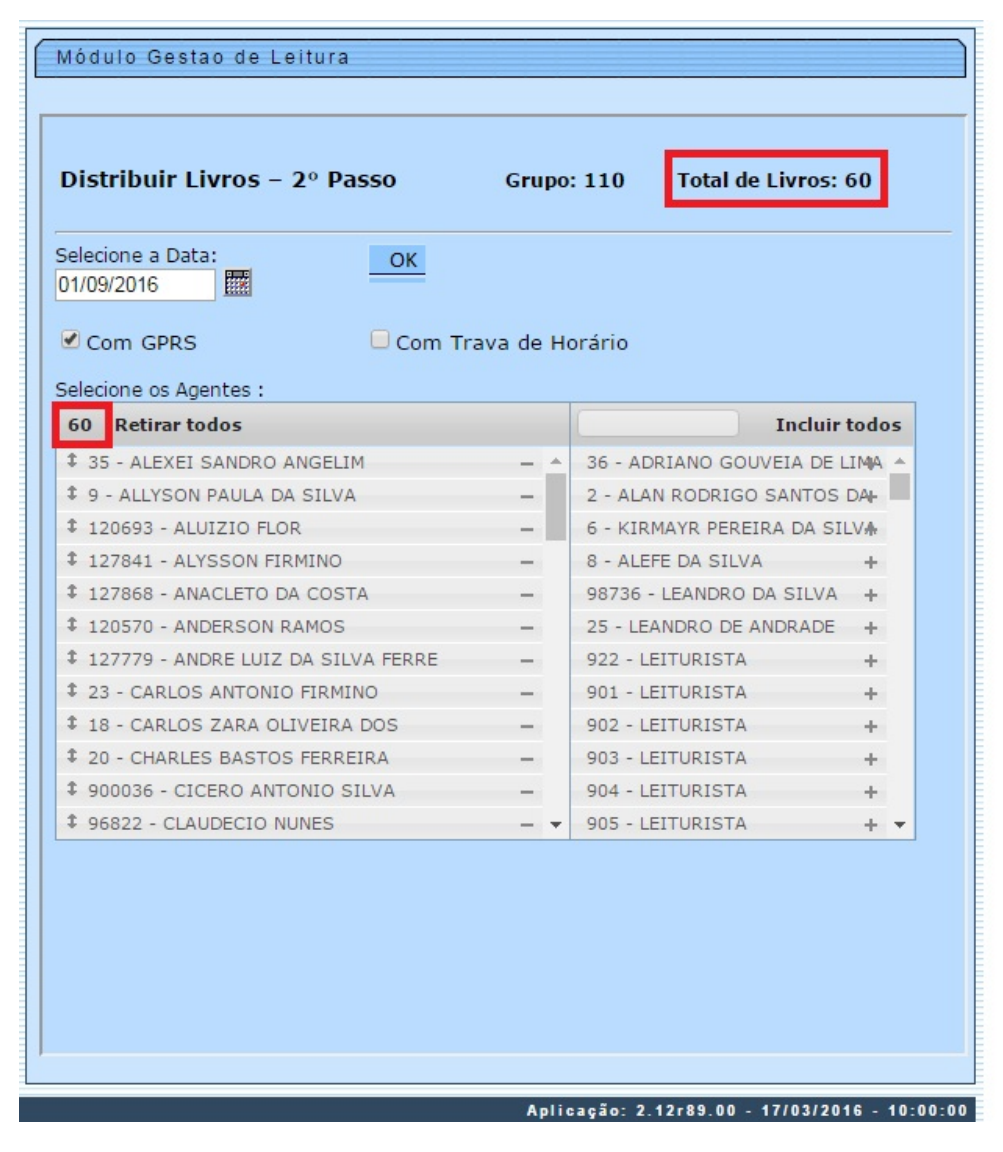

### Gerar Arquivo de Carregamento

Gerar o arquivo de carregamento pelo grupo e a data da tarefa.

#### ♦ A funcionalidade pode ser acessada no caminho: GSAN > Mobile > Gestão de Leitura > Programação > Gerar Arquivo de Carregamento

| Modulo Gestad de        | Leitura         |                                                |   |
|-------------------------|-----------------|------------------------------------------------|---|
|                         |                 |                                                |   |
|                         |                 |                                                |   |
|                         |                 |                                                |   |
| Gerar de Arquivo        | de Carrega      | mento                                          |   |
| Selecione o Mês / Ano I | Faturamento.*   | Satambra da 2016                               |   |
| Agente Comercial:       | acaramenco.     | Tedeo                                          |   |
| Grupo:                  |                 | 105                                            |   |
| Data da Tarefa:         |                 | 01/09/2016                                     |   |
| Gerar                   |                 | 010012010                                      |   |
| Gerar                   |                 |                                                |   |
|                         |                 |                                                |   |
|                         | Uma página i    | ncorporada em 201.18.100.63 diz:               | × |
|                         | Gerar Arquivos? |                                                |   |
|                         |                 | esta nácioa crie caivas de diálogo adicionais  |   |
|                         | inpedir que     | esta pagina crie caixas de dialogo adicionais. |   |
|                         |                 | OK Cancela                                     | - |
|                         |                 | OK Concelo                                     |   |
|                         |                 |                                                |   |
|                         |                 |                                                |   |
|                         |                 |                                                |   |
|                         |                 |                                                |   |
|                         |                 |                                                |   |
|                         |                 |                                                |   |
|                         |                 |                                                |   |
|                         |                 |                                                |   |

### Download do Arquivo de Carregamento

Esta função permite baixar os arquivos associados aos agentes. Para isto é preciso selecionar o mês/ano do faturamento, o grupo, a data tarefa para confirmação e clicar no botão Download. Os arquivos de leitura estarão zipados, no processo do download, e devem ser extraídos.

♦ A funcionalidade pode ser acessada no caminho: GSAN > Mobile > Gestão de Leitura > **Programação > Download de Arquivo de Carregamento** 

| Módulo Gestao de Le                                              | itura                                  |                                                                                                    |
|------------------------------------------------------------------|----------------------------------------|----------------------------------------------------------------------------------------------------|
| Download de Arqui                                                | vo de Carregamento                     |                                                                                                    |
| Mês / Ano Faturamento:*<br>Grupo:<br>Data da Tarefa:<br>Download | Julho de 2016<br>105 T<br>01/07/2016 T | T                                                                                                    |
|                                                                  |                                        | 14.4       1.2         Login:       999911         Senha:          +       +         26       +         -       +         26       +         26       +         2014         -       -         Earregar       Exponential for the second second |
|                                                                  |                                        |                                                                                                    |

## **MobiServices**

Com os arquivos extraídos, é preciso seguir o passo a passo abaixo, para realizar a atividade de leitura a campo com o dispositivo móvel:

 $\rightarrow$  **Primeiro Passo:** Inserir na pasta **"config\_pmobile\_leitura",** o arquivo de leitura, no qual foi gerada na etapa anterior.

→ **Segundo passo:** Carregar o arquivo de leitura. Para isto, deve ser informado o login e senha do usuário (agente) e clicar no botão *CARREGAR*. É importante informar que para o sucesso da operação deve ser informada a data da leitura e a Data da Tarefa informada, na tela **Gerar Arquivo de Carregamento**.

| 01:11 |
|-------|
|-------|

|       |           | PROCENCE    | Arquivo Comandos          |                    | Opções Aj                   | uua<br>🏊 📠 📥 🖓          |                          | 1a 4         |
|-------|-----------|-------------|---------------------------|--------------------|-----------------------------|-------------------------|--------------------------|--------------|
| ogin: | 1         |             | Adicionar Extrair Para    | Testar Visualizar  | Excluir Loca                | lizar Assistente Infor  | mações Antivírus C       | Comentários  |
| nha:  |           |             | O916_605_1     O916_605_1 | _2.zip\\\\var\www\ | htm <mark>l</mark> \gestaoL | eitura\Arquivos\5\605\3 | 10816 - Arquivo ZIP, tai | manho descom |
|       |           |             | Nome                      | Tamar              | nho Comprir                 | nido Tipo               | Modificado               | CRC32        |
| +     | +         | +           | J                         |                    |                             | Folder                  |                          |              |
| ~ ~   |           |             | 8031_20160831.txt         |                    | 7 37                        | .193 Text Document      | 31/08/2016 11:07         | 9C5AC048     |
| 31    | Ago       | 2016        | 8032_20160831.txt         | * Dados da         | 2 34                        | .695 Text Document      | 31/08/2016 11:07         | D86AAA35     |
|       | -         |             | 9000_20160831.txt         | Matricula do       | 7 35                        | .887 Text Document      | 31/08/2016 11:07         | 6FBAEB57     |
| -     | -         |             | 98965_20160831.txt        | * Data da Leitura  | 1 31                        | .877 Text Document      | 31/08/2016 11:07         | 4EC4B4AB     |
|       |           |             | 98990_20160831.txt        |                    | 3 33                        | .697 Text Document      | 31/08/2016 11:07         | 2F1CEBE0     |
| 7     |           | 5           | 121088_20160831.txt       | 185.               | 484 22                      | .482 Text Document      | 31/08/2016 11:07         | 7652583D     |
|       |           |             | 121096_20160831.txt       | 254.               | 539 33                      | .248 Text Document      | 31/08/2016 11:07         | 33685408     |
| egar  | Continuar | Descarregar | 131709_20160831.txt       | 279.               | 336 37                      | .029 Text Document      | 31/08/2016 11:07         | 6D075510     |
|       |           |             | 918034_20160831.txt       | 273.               | 125 36                      | .999 Text Document      | 31/08/2016 11:07         | 06BCD491     |
|       |           | 1           | 918035 20160831.txt       | 316.               | 850 42                      | .220 Text Document      | 31/08/2016 11:07         | 74C1387B     |

→ **Terceiro Passo:** Realizar a leitura dos Hidrômetros. Após o carregamento do arquivo no dispositivo móvel será exibida a tela principal, na qual o agente deve clicar na opção de leitura, para iniciar a atividade de leitura dos imóveis da rota.

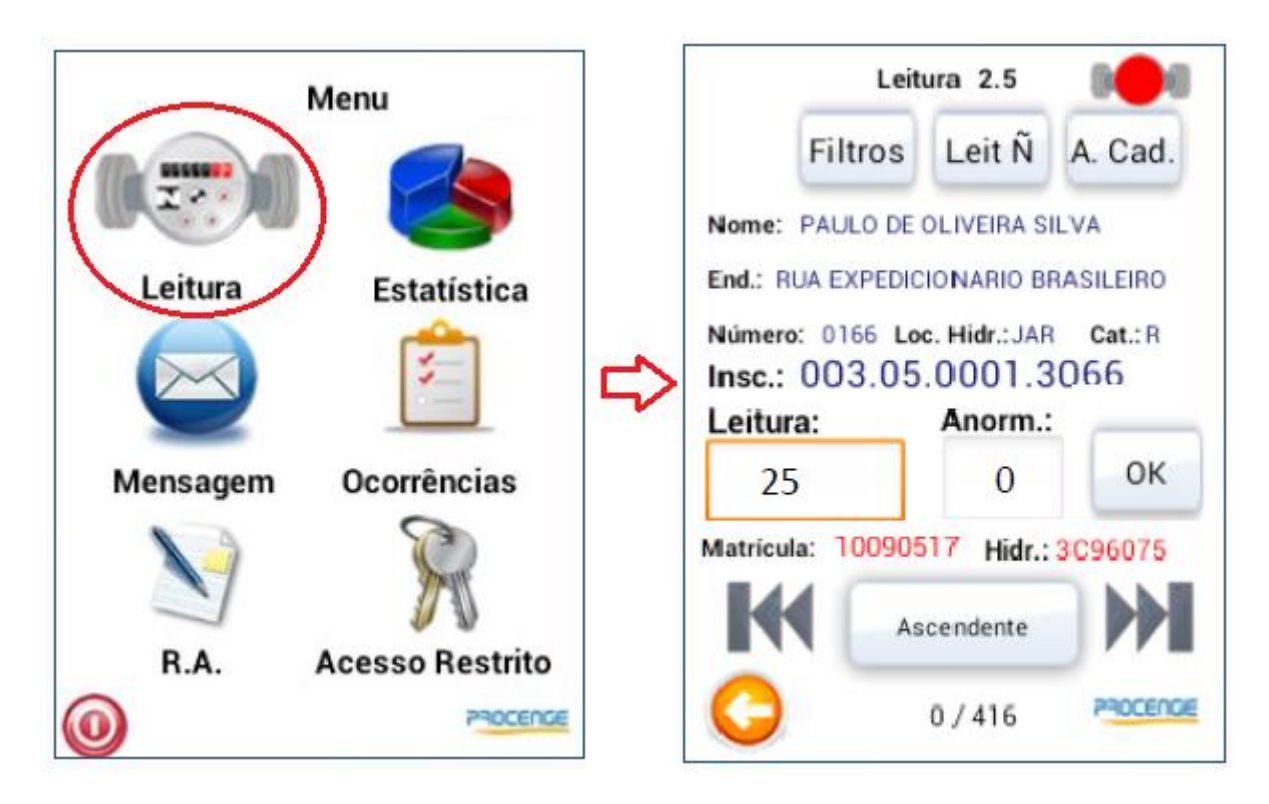

→ Quarto Passo: Descarregar as leituras colhidas em campo. Para isto é preciso clicar no botão 'DESCARREGAR' e o arquivo ficará disponibilizado na pasta **'config\_pmobile\_leitura'** do dispositivo móvel.

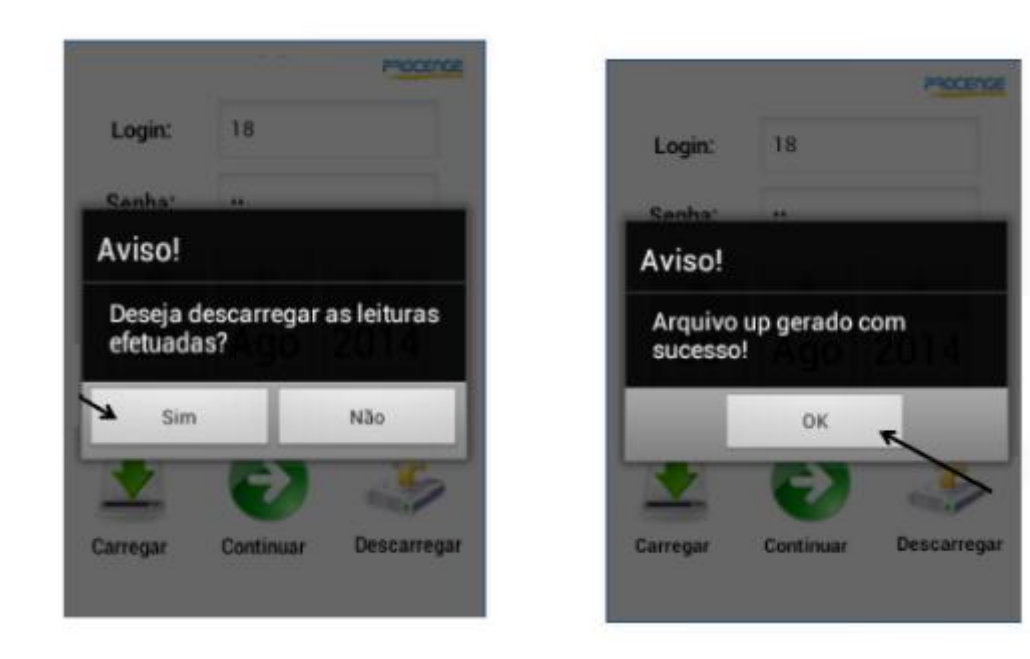

### **Retorno do Arquivo (Upload)**

Nesta função, o usuário irá descarregar para o sistema as leituras colhidas do dia.

 ♦ A funcionalidade pode ser acessada no caminho: GSAN > Mobile > Gestão de Leitura > Programação > Rprogramação - Retorno do Arquivo Upload

| Módulo Gestao de Leitura       |                                             |
|--------------------------------|---------------------------------------------|
|                                |                                             |
|                                |                                             |
|                                |                                             |
| Retorno de Arquivo Unio        | ad (NÃO ALTERAR O NOME DO AROUTVO CERAD     |
| PELO COLETOR)                  | and (THAO ALTERNAR O HOME DO ARQUITO GERAD  |
|                                |                                             |
| Arquivo:                       | Escolher arquivo Nenhum arquivo selecionado |
| Selecione o Mês / Ano Faturame | nto:*                                       |
| Setembro de 2016               | <b>T</b>                                    |
| Atualizar Ok                   |                                             |
| Atualizar Ok                   |                                             |
|                                |                                             |
|                                |                                             |
|                                |                                             |
|                                |                                             |
|                                |                                             |
|                                |                                             |
|                                |                                             |
|                                |                                             |
|                                |                                             |
|                                |                                             |
|                                |                                             |
|                                |                                             |
|                                |                                             |
|                                |                                             |
|                                |                                             |
|                                |                                             |
|                                |                                             |
|                                |                                             |
|                                |                                             |
|                                |                                             |
|                                |                                             |
|                                |                                             |
|                                |                                             |
|                                |                                             |
|                                |                                             |
|                                |                                             |
|                                |                                             |
|                                |                                             |
|                                |                                             |

### Liberar e Acompanhar Grupo

Nesta função, o usuário poderá acompanhar o andamento das leituras de todos os agentes em campo, ou liberar livros que não tiveram suas leituras realizadas por completo por meio do botão Liberar. É importante informar que essas leituras liberadas permitem que o sistema calcule o consumo de água ou esgoto pela média. Caso deseje alterar, o usuário pode contar com os seguintes campos de filtros: mês, grupo, setor, agente e livros.

A funcionalidade pode ser acessada no caminho: GSAN > Mobile > Gestão de Leitura > Acompanhamento > Acompanhamento Por Grupo

| idulo Gestao de Leitura              |                                                      |                                  |                            |        |
|--------------------------------------|------------------------------------------------------|----------------------------------|----------------------------|--------|
| ltro Por Grupo                       | Consulta Grupo                                       |                                  |                            |        |
|                                      | <br>* Para visualizar todas as ligações, clique no l | ivro correspondente.             |                            |        |
| elecione o Mês / Ano Faturamento: *  | Total de ligações programadas:                       | 1.768                            |                            |        |
| setembro de 2016                     | Total de ligações efetuadas:                         | 219                              |                            |        |
| elecione o Grupo Faturamento<br>10 T | Grupo : 110/Setor : 3                                |                                  |                            |        |
| elecione o Setor                     | LEITURISTA - 938<br>Livro Qtd.Ligação P<br>1 290     | rogr. Qtd Ligação Efetuad<br>60  | a Situação<br>Em Andamento | Libera |
| - JUAU PESSUA                        | LEITURISTA - 938                                     |                                  |                            |        |
| elecione o Agente Comercial          | Livro Qtd.Ligação P<br>2 280                         | rogr. Qtd Ligação Efetuada<br>4  | a Situação<br>Em Andamento | Libera |
|                                      | LEITURISTA - 938                                     |                                  |                            |        |
| OK                                   | <u>3</u> 308                                         | rogr. Qtd Ligaçao Fretliad<br>58 | Em Andamento               | Libera |
|                                      | LEITURISTA - 938                                     |                                  |                            |        |
|                                      | Livro Qtd.Ligação P<br><u>4</u> 295                  | rogr. Qtd Ligação Efetuadi<br>16 | a Situação<br>Em Andamento | Libera |
|                                      | LEITURISTA - 938                                     |                                  | Churrie .                  |        |
|                                      | <u>5</u> 281                                         | 33                               | Em Andamento               | Libera |
|                                      | LEITURISTA - 938<br>Livro Qtd.Ligação P              | rogr. Qtd Ligação Efetuad        | a Situação                 |        |
|                                      | <u>6</u> 314                                         | 48                               | Em Andamento               | Libera |
|                                      |                                                      |                                  |                            |        |
|                                      |                                                      |                                  |                            |        |

Gestão de Leitura da Cagepa

11/14

### Acompanhamento por Agente

01/08/2025 13:35

O usuário poderá acompanhar as leituras realizadas por agente.

♦ A funcionalidade pode ser acessada no caminho: GSAN > Mobile > Gestão de Leitura > Acompanhamento > Acompanhamento Por Agente

| Acompanhamento por Ager                                    | nte Comercial                                                                                                    |                                                                                                    |
|------------------------------------------------------------|----------------------------------------------------------------------------------------------------|----------------------------------------------------------------------------------------------------|
|                                                            |                                                                                                    |                                                                                                    |
| * Para visualizar todas as ligações, clique                | no Agente Comercial correspondente                                                                                                    | <u>.</u>                                                                                                    |
| Periodo                                                    | Mês/Ano: 09/2016                                                                                                    |                                                                                                    |
| Total de Agentes Dis<br>Quantidade de Coletores d          | tribuídos: 5<br>iom GPRS: 12                                                                                                    |                                                                                                    |
| Quantidade de Coletores<br>Otd. Lig. realizadas / Total de | com GPS: 0<br>Ligações: 454 / 1.768 ( 25,68% )                                                                                                    |                                                                                                    |
|                                                            | Total: R\$ 178.124,63                                                                                                    |                                                                                                    |
|                                                            |                                                                                                    |                                                                                                    |
| Grupo: 110 S<br>Agente Comercial                           | etor:3 - Data da Tarefa: 02/09/201<br>Localizar                                                                                                    | 6                                                                                                    |
| LEITURISTA - 938                                           | <b>\$</b>                                                                                                    |                                                                                                    |
| LEITURISTA - 938                                           | <b>\$</b>                                                                                                    |                                                                                                    |
| LEITURISTA - 938                                           | <b>\$</b>                                                                                                    |                                                                                                    |
| LEITURISTA - 938                                           | <b>\$</b>                                                                                                    |                                                                                                    |
| LEITURISTA - 938                                           |                                                                                                    |                                                                                                    |
| LEITURISTA - 938                                           |                                                                                                    |                                                                                                    |
|                                                            |                                                                                                    |                                                                                                    |
|                                                            | * Para visualizar todas as ligações, clique<br>Total de Agentes Dis<br>Quantidade de Coletores<br>Quantidade de Coletores<br>Qtd. Lig. realizadas / Total de<br>Grupo: 110 St<br>Agente Comercial<br>LEITURISTA - 938<br>LEITURISTA - 938<br>LEITURISTA - 938<br>LEITURISTA - 938<br>LEITURISTA - 938<br>LEITURISTA - 938 | Para visualizar todas as ligações, clique no Agente Comercial correspondente<br>Dados do Dia<br>Periodo Més/Ano: 09/2016<br>Total de Agente Sortenbuidos 5<br>Quantidade de Coletores com CPRS: 12<br>Quantidade de Coletores com CPRS: 0<br>Qtd. Lig. reakzadas / Total de Ligações: 454 / 1.768 ( 25.65% )<br>Total R 5 178.124,63 |

### Gerar Arquivo de Retorno

Esta função permitirá que o arquivo de retorno venha a ser descarregado e processado, no Módulo de Micromedição, com o intuito de atualizar os dados do faturamento imediato no GSAN.

♦ A funcionalidade pode ser acessada no caminho: GSAN > Mobile > Gestão de Leitura > Gerar Arquivo de Retorno GSAN

| Gerar Arquivo de exportação GSAN  Selecione o Mês / Ano Faturamento*: Setembro de 2016  Grupo*: 110  Campos Obrigatórios Uma página incorporada em 201.18.100.48 diz: Operacao Realizada com sucesso!!! Dimpedir que esta página crie caixas de diálogo adicionais.  OK  RETILIZO1502 | Módulo Gestao de L                       | eitura                                                     |     |
|----------------------------------------------------------------------------------------------------|------------------------------------------|------------------------------------------------------------|-----|
| Selecione o Mês / Ano Faturamento*:<br>Setembro de 2016  Srupo*:<br>110  Campos Obrigatórios Uma página incorporada em 201.18.100.48 diz:<br>Operacao Realizada com sucesso!!!<br>Impedir que esta página crie caixas de diálogo adicionais.<br>OK                                    | Gerar Arquivo de e                       | xportação GSAN                                             |     |
| Gampos Obrigatórios Gerar Uma página incorporada em 201.18.100.48 diz: Operacao Realizada com sucessol!! Impedir que esta página crie caixas de diálogo adicionais. OK                                                                                                    | Selecione o Mês / An<br>Setembro de 2016 | o Faturamento*:                                            |     |
| 110       •         Campos Obrigatórios       Uma página incorporada em 201.18.100.48 diz:         Operacao Realizada com sucesso!!!       Impedir que esta página crie caixas de diálogo adicionais.         OK                                                                      | Grupo*:                                  |                                                            |     |
| Campos Obrigatórios Uma página incorporada em 201.18.100.48 diz: Operacao Realizada com sucesso!!! Impedir que esta página crie caixas de diálogo adicionais. OK RET111201502                                                                                                    | 110 🔻                                    |                                                            |     |
| Gerar Operacao Realizada com sucesso!!!  Dimpedir que esta página crie caixas de diálogo adicionais. OK                                                                                                    | * Campos Obrigatórios                    | Uma página incorporada em 201.18.100.48 diz:               | ×   |
| CK                                                                                                    | Gerar                                    | Operacao Realizada com sucesso!!!                          |     |
| OK<br>RETIII201502                                                                                                    |                                          | Impedir que esta página crie caixas de diálogo adicionais. |     |
| ок<br>RET111201502                                                                                                    |                                          |                                                            |     |
| RET111201502                                                                                                    |                                          | ок                                                         |     |
| RET111201502                                                                                                    |                                          |                                                            | _   |
| RET111201502                                                                                                    |                                          |                                                            |     |
| RET111201502                                                                                                    |                                          |                                                            |     |
| RET111201502                                                                                                    |                                          |                                                            |     |
| RET111201502                                                                                                    |                                          |                                                            |     |
| RET111201502                                                                                                    |                                          |                                                            |     |
| RET111201502                                                                                                    |                                          |                                                            |     |
| RET111201502                                                                                                    |                                          |                                                            |     |
| RET111201502                                                                                                    |                                          |                                                            |     |
| RET111201502                                                                                                    |                                          |                                                            |     |
| RET111201502                                                                                                    |                                          |                                                            |     |
| RET111201502                                                                                                    |                                          |                                                            |     |
| RET111201502                                                                                                    |                                          |                                                            |     |
| ×                                                                                                    | RET111201502                             |                                                            |     |
|                                                                                                    |                                          |                                                            | - F |
|                                                                                                    |                                          |                                                            |     |

### Informar Dados de Leitura e Anormalidade

Esta opção permite ao usuário informar/atualizar os dados da leitura e anormalidade manualmente, um a um, ou por importação de arquivo texto dos dados coletados pelos agentes comerciais. A operação de informar os dados de leitura e anormalidade consiste em informar no sistema os dados coletados em campo pelos agentes comerciais. Assim, quando essas informações são gravadas, passam da situação de Leitura/anormalidade gerada para Leitura/anormalidade lida. Vale ressaltar que os dados da leitura somente poderão ser atualizados quando o situação da leitura/anormalidade for *lida* ou *gerada*.

♦ A funcionalidade pode ser acessada no caminho: GSAN > Micromedição > Leiura > Informar
 Dados de Leitura e Anormalidade

| Informar Dados de Leitura e             | Anormalidade:                      |
|-----------------------------------------|------------------------------------|
| Para informar dados de leitura e anorma | alidade, informe os dados abaixo:  |
| Selecione a forma de entrada dos dado   | os: 💿 Via Arquivo 😑 Manual         |
| Grupo de Faturamento: *                 | GRUPO 110 T                        |
| Arquivo de leituras e anormalidades:*   | Escolher arquivo RET1102016609.DAT |
| Processar Arquivo                       |                                    |
| * Campos obrigatórios                   |                                    |
| Desfazer Cancelar                       |                                    |
|                                         |                                    |
|                                         |                                    |
|                                         |                                    |
|                                         |                                    |
|                                         |                                    |
|                                         |                                    |

### **Atualizar Dados do Faturamento Imediato**

Esta função permite atualizar no GSAN os dados colhidos pelo agente comercial na leitura do hidrômetro. Permitindo que as contas em situação pré-faturada passem para a situação *Normal*. E para situações que as contas pré-faturadas não forem emitidas por algum motivo evidenciado, o usuário poderá tratar estas por meio da função **Concluir Faturamento de Contas pré-faturadas** (menu: Faturamento – Conta - Concluir Faturamento de Contas pré-faturadas).

A funcionalidade pode ser acessada no caminho: GSAN > Batch > inserir\_processo

| Inic             | ciar Pro               | cesso de           | Faturamento                       |                              |            |          |
|------------------|------------------------|--------------------|-----------------------------------|------------------------------|------------|----------|
| Data e<br>Data o | e Hora Co<br>do Agenda | rrente:<br>amento: | 05/09/2016 10:39:20               | ) (hh:mm:ss)<br>(dd/mm/aaaa) |            |          |
| Hora             | do Agenda              | amento:            | (hh:n                             | nm:ss)                       |            |          |
| Coma             | naos de c              | ronograma          | de laturamento:                   |                              | Comand     |          |
| Todos            | Grupo                  | Mês/Ano            | Atividade                         | Data Prevista                | Data       | Hora     |
|                  | 105                    | 09/2016            | ATUALIZAR FATURAMENTO             | 01/06/2016                   | 01/06/2016 | 00.00.00 |
|                  |                        |                    | IMEDIAIO<br>ATUALIZAR FATURAMENTO |                              |            |          |
|                  | 110                    | 09/2016            | IMEDIATO                          | 02/06/2016                   | 02/06/2016 | 00:00:00 |
|                  | 115                    | 09/2016            | ATUALIZAR FATURAMENTO             | 03/06/2016                   | 03/06/2016 | 00:00:00 |
| Coma             | ndoe do e              | imulação d         | e faturamento:                    | ! !                          |            |          |
| Todos            | nuos de s              | annulaçao u        | Título                            |                              | Data P     | revista  |
|                  |                        |                    |                                   |                              |            |          |
|                  |                        |                    |                                   |                              |            |          |
|                  |                        |                    |                                   |                              |            |          |
|                  |                        |                    |                                   |                              |            |          |
| Can              | celar                  |                    |                                   |                              |            | Iniciar  |
|                  |                        |                    |                                   |                              |            |          |

### **Relatórios Emitidos no processo de Faturamento**

• **Declaração de Quitação Anual de Débitos do ano Referência:** De acordo com a Lei n° 12.007/09, nestas declarações constarão informações que o débito do ano referência foi pago, sendo encaminhadas anualmente. E para casos que o consumidor não realizou o pagamento de todo o débito, este não terá direito a esta declaração. Tendo também situações que o consumidor tenha consumido apenas um período de tempo, este passa a ter direito desta declaração, mas somente com os períodos que houveram consumo.

• **Relatório de Ocorrências de Leitura:** Este relatório permitirá que sejam analisados e sinalizados os imóveis que foram impedidos de terem seus hidrômetros lidos, na ocorrência da anormalidade de leitura encontrada no retorno do Faturamento Tradicional e Imediato. É importante informar que este relatório será quebrado por tipo de anormalidade sinalizando informações importantes, tais como: Matrícula, Nome do Cliente, Número do Hidrômetro, Data de Instalação, Endereço, Categoria, Economia, Data da Leitura, Leitura, entre outras.

• **Relatório Retorno Movimento Faturamento e Emissão Simultânea:** Este é emitido no retorno do faturamento imediato, gerando alguns dados como: Consumo de Água, Consumo de Esgoto, Água Col. Valor, Água Coletor; Valor Esgoto GSAN, Valor Esgoto Coletor.

Clique aqui para retornar ao Menu Principal do GSAN

~~NOSIDEBAR~~

From: https://www.gsan.com.br/ - Base de Conhecimento de Gestão Comercial de Saneamento

Permanent link:

https://www.gsan.com.br/doku.php?id = treinamentos: treinamentos: livre: processos: faturamento: gestao-de-leitura: cageparate of the second second

Last update: 31/08/2017 01:11

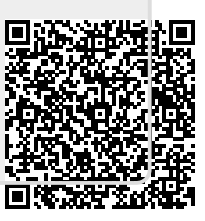